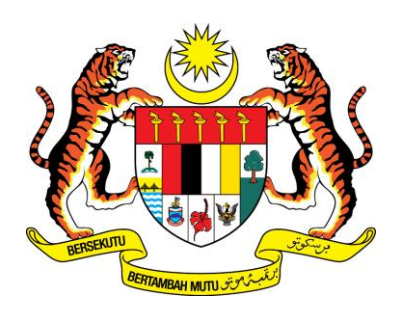

# DEPARTMENT OF ENVIRONMENT MALAYSIA

# ONLINE APPLICATION GUIDELINE

# TYPE APPROVAL FOR MOTORCYCLES NOISE AND EXHAUST EMISSIONS

(http://vta.doe.gov.my)

#### 1. INTRODUCTION

DOE VTA Online Application System is an application for noise and gas emission certificates through online and digital. Applicant shall be able to submit their application forms and receive results through online. All the notification and confirmation of the applications are through email. The approval certificate will be sent through online to the applicant and National VTA Secretariat once it is approved.

#### 2. OBJECTIVE

- i) Speed up the review and approval process;
- ii) Promote paperless environment;
- iii) To automate the process of application;
- iv) To improve the administrative efficiency;
- v) Expedite the approval information delivery to the National VTA Secretariat (RTD);
- vi) Improve the confidentiality of information; and
- vii) Simplified the process of record keeping.

# 3. SYSTEM ACCESS

The system can be accessed through the <u>http://vta.doe.gov.my</u> by using the Mozilla Firefox version 25.0, Google Chrome and Internet Explorer version 10, or the latest version of those browser.

# 4. CATEGORIES OF USERS

There are three (3) categories of users. Each category of users has different functions:

#### i) Applicant:-

- a) Submit the personal or company information;
- b) Vehicle information; and
- c) Test report information.

#### ii) DOE Officer:-

- a) Process and review applications form; and
- b) Approve and issue of certificates.

#### iii) National VTA Secretariat:-

a) Received certificate through the system.

#### 5. USER ID AND PASSWORD

Users with the security level of "User" will only be able to access to their own profile and applications information. Access to application is strictly limited to the person that creates the user ID and authorized staff from the company.

# VEHICLE TYPE APPROVAL (VTA) ONLINE SYSTEM USER MANUAL

# A. GETTING STARTED

On the address bar, type <u>http://vta.doe.gov.my</u> and then press "ENTER" key from your keyboard and the main page will be displayed below.

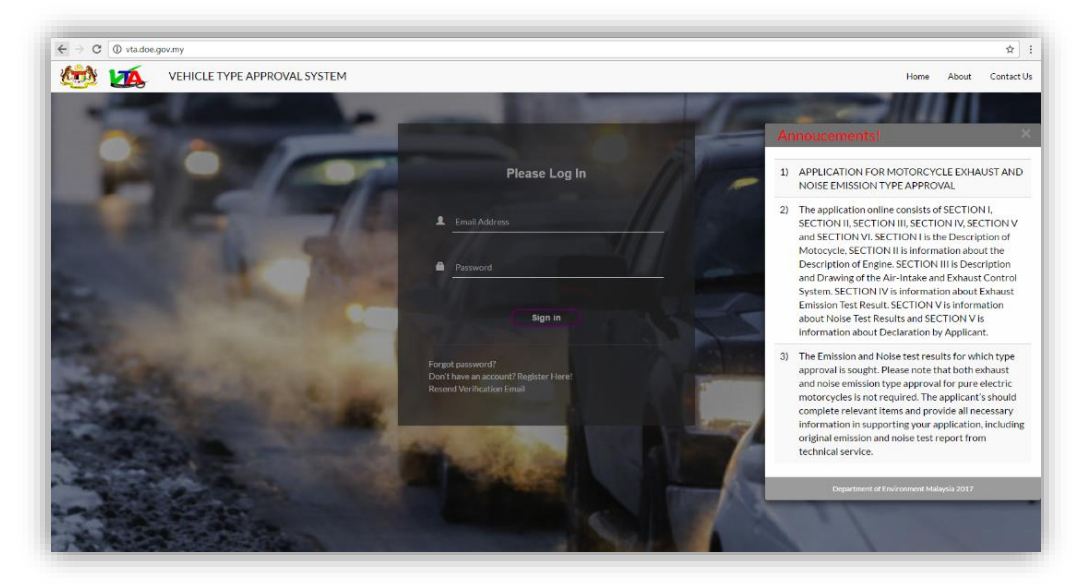

# **B. SIGNUP**

Click register here tab on main page.

|     | Please Log In                                                |  |
|-----|--------------------------------------------------------------|--|
|     | Email Address                                                |  |
|     |                                                              |  |
| •   | Password                                                     |  |
|     |                                                              |  |
|     | Sign in                                                      |  |
| For | got password?                                                |  |
| Don | 't have an account? Register Here!<br>end Verification Email |  |

Fill up all required fields for registration purposes and click "sent" tab after completed all fields. All fields are mandatory.

| Name of Applicant (an Individual or a Company)   Name of Applicant   Address   Address 1   Address 2   Address 3   Contry   Please Select Country   Please Select Country   Postion   Postion   Postion   Postion   Postion   Contrar Person Name   Postion   Contrar Person Name   Postion   Contrar Person Name   Postion   Contror Person Name   Contror Person Name   Postion   Contror Person Name   Postion   Contror Person Name   Postion   Contror Person Name   Postion   Contror Person Name   Postion   Postion   <                                                                                                    | NEW APPLICANT REGISTRATION                     |                                         |                                        |  |  |
|----------------------------------------------------------------------------------------------------|------------------------------------------------|-----------------------------------------|----------------------------------------|--|--|
| Name of Applicant   Address   Address 1   Address 2   Address 3   Country   Please Select Country   Please Select Country   Contact Person Name   Position   Position   Position   Position   Contre Preson Name   Position   Position   Contre Preson Name   Contre Preson Name   Position   Contre Preson Name   Contre Preson Name   Position   Contre Preson Name   Contre Preson Name   Position   Contre Preson Name   Position   Contre Preson Name   Position   Contre Preson Name   Position   Contre Preson Name   Position   Contre Preson Name   Position   Contre Preson Name   Position                                                                                                    | Name of Applicant (an Individual or a Company) | Telephone Number                        |                                        |  |  |
| Address Fax Number   Address 2 Fax Number   Address 3 Fix Number   Contry Fax Number   Please Select Country Fax Number   Contact Person Name your_id@example.com   Position Password   Position X Atleast 8 Characters   Position Contir M Password   Contir M Password X Atleast 0 Characters   Position Contir M Password   Contir M Password Contir M Password   Contir M Password Contir M Password   Contir M Password Contir M Password   Contir M Password Contir M Password   Contir M Password Contir M Password   Contir M Password Contir M Password   Contir M Password Contir M Password   Contir M Password Contir M Password   Contir M Password Contir M Password   Contir M Password Contir M Password   Contir M Password Contir M Password                                                                                                    | Name of Applicant                              | Telephone Number                        |                                        |  |  |
| Address 1   Address 2   Address 3   Country   Please Select Country   Please Select Country   Please Select Country   Contact Person Name   Contact Person Name   Position   Position   Position   Position   Conter Merses Mailes Characters   Atleast One Letter   X Atleast One Letter   X Atleast One Number   Person Name   Position   Position   Conter Merer Optional)   [Contors File] Nu on te choem   Atternent Specification : jong Only less then 1M5                                                                                                    | Address                                        | Fax Number                              |                                        |  |  |
| Address 2   Address 3   Country   Please Select Country   Please Select Country   Please Select Country   Contact Person Name   Contact Person Name   Position   Position   Position   Conter Preson Name   Contact Person Name   Contact Person Name   Password   Contact Person Name   Password   Contact Person Name   Position   Contine Picture Password   Contine Picture (Optional)   CichDoose Fille)   Nation   Address Sine Letter                                                                                                    | Address 1                                      | Fax Number                              |                                        |  |  |
| Address 3   Country   Please Select Country   Please Select Country   Please Select Country   Contact Person Name   Contact Person Name   Position   Position   Position   Contine Terms of Manue   Contract Person Name   Position   Position   Contract Person Name   Position   Position   Contract Person Name   Position   Contract Person Name   Position   Contract Person Name   Position   Contract Person Name   Position   Contract Person Name   Position   Contract Person Name   Position   Contract Person Name   Position   Contract Person Name   Position   Contract Person Name   Position   Contract Person Name   Position   Contract Person Name   Position   Contract Person Person                                                                                                    | Address 2                                      | H/P Number                              |                                        |  |  |
| Address 3 Country Please Select Country  Please Select Country  Contact Person Name Contact Person Name Contact Person Name Contact Person Name Contact Person Name Contact Person Name Contact Person Name Position Contra tupe Password Contra tupe Password Contra Person Contra Person Person Person |                                                | Fax Number                              |                                        |  |  |
| Country          Pleaze Select Country          Detact Person Name          Password          Contact Person Name          Password          Position          Atleast One Letter          Position          Contine Preson of the Password          Contact Person Name          Contact Person Name          Position          Contact Person Name          Position          Context Person Name          Position          Context Person Name          Position          Context Person Name          Position          Context Person Name          Position          Context Person Name          Context Person Name          Profile Petter (Optional)          Contors Plieg           Characters Steps Rocsion : jong Only less then 1M6                                                                                                    | Address 3                                      | Email Address                           |                                        |  |  |
| Please Select Country           Contact Person Name           Contact Person Name           Position          × Atleast 0 haracters          Position          Contine Password          Contact Person Name          × Atleast 0 haracters          Position          Contine Password          Contact Person Name          Contine Password          Contact Person Name          Contine Password          Contact Person Name          Contine Password          Contact Person Name          Contine Password          Contine Password          Contine Password          Contine Password          Contine Password          Contine Password          Contine Password          Contact Person Password          Contine Password          Contine Password          Contine Password          Contine Password          Contine Password          Contine Password          Contine Password          Contine Password          Contine Password          Contact Passet Reston : joeg Only less then 1MB                                                                                                    | Country                                        | your_id@example.com                     |                                        |  |  |
| Contact Person Name     Password       Contact Person Name     X Atleast On Putters       Position     X Atleast On Putters       Position     Contine There Password       Contine There (Optional)     Charlow there (Optional)       CitChoose Filling     No the chooen       Attendment Specification : jong Only less than 1MB                                                                                                    | Please Select Country                          | Password                                |                                        |  |  |
| Contact Person Name     X Atleast 8 Characters     X Atleast 0 ne Letter     X Atleast 0 ne Number       Position     Retype Password       Contin m Password     Contin m Password       Profile Pitture (Optional)     [Choose File] No file choen       Attachment Specification : jong Only less than 1M65                                                                                                    | Contact Person Name                            | Password                                |                                        |  |  |
| Position Position Position Position Confirm Password Profile Picture (Optional) [Choose File] No the chosen Attachment Specification : jong Only less than 1M6                                                                                                    | Contact Person Name                            | X Atleast & Characters XA               | tleast One Letter X Atleast One Number |  |  |
| Position Confirm Pessiond Confirm Pessiond Profile Picture (Optional) CChoose File] No file chosen Attachment Specification : jong Only less than 1M6                                                                                                    | Position                                       | Returne Password                        |                                        |  |  |
| Profile Picture (Optional)<br>Choose File] No file chosen<br>Attachment Specification : jong Only less than 1M6                                                                                                    | Position                                       | Confirm Password                        |                                        |  |  |
| Choose File ]] to the chosen<br>Attachment Specification : jong Only less than 1MB                                                                                                    |                                                | Brofile Disture (Optional)              |                                        |  |  |
| Attachment Specification : jpeg Only less than 1MB                                                                                                    |                                                | Choose File No file chosen              |                                        |  |  |
|                                                                                                    |                                                | Attachment Specification : jpeg Only le | ss than 1MB                            |  |  |
|                                                                                                    |                                                |                                         | Jent                                   |  |  |

Error message appear if the information is not filled in or wrong format file attachment.

| NEW APPLICANT REGISTRATION                     |   |                                                                  |  |
|------------------------------------------------|---|------------------------------------------------------------------|--|
| Name of Applicant (an Individual or a Company) |   | Telephone Number                                                 |  |
| Name of App licant                             | × | Telephone Number 🗙                                               |  |
| Name of Applicant is required                  |   | Telephone Number is required                                     |  |
| Address                                        |   | Fax Number                                                       |  |
| Address 1                                      | × | Fax Number 🗙                                                     |  |
| Applicant Address is required                  |   | Fax Number is required                                           |  |
| Address 2                                      | × | H/P Number                                                       |  |
| L Applicant Address is required                |   | Fax Number 🗶                                                     |  |
| Address 2                                      |   | H/P Number is required                                           |  |
| Address 3                                      | ~ | Email Address                                                    |  |
| Country                                        |   | your_id@example.com                                              |  |
| Please Select Country                          | × | Email Address is required                                        |  |
| Country is required                            |   | Password                                                         |  |
| Contact Person Name                            |   | Password X                                                       |  |
| Contact Person Name                            | × | Password is required                                             |  |
| Contact Person Name is required                |   | X Atleast 8 Characters X Atleast One Letter X Atleast One Number |  |
| Position                                       |   | Retype Password                                                  |  |
| Position                                       | × | Confirm Password                                                 |  |
| Contact Person Position is required            |   | Confirm Password is required                                     |  |
|                                                |   | Profile Picture (Optional)                                       |  |
|                                                |   | Choose File No file chosen                                       |  |
|                                                |   | Attachment Specification : jpeg Only less than 1MB               |  |
|                                                |   |                                                                  |  |
|                                                |   | Sent                                                             |  |

Profile picture (jpg format) can be either an individual picture or a company logo.

Messages will be sent to applicants through e-mail to activate the account. Click on the "Click Here" tab to activate account. "Click Here" tab no longer be used if you click a second time. Check your spam or bulk mail folder if didn't get any message from VTA Online Administrator.

| Congratulation! You have Successfully Registered on vta Online System. |
|------------------------------------------------------------------------|
| Please <u>Click Here</u> to Verified your Account.                     |
| Thank you.                                                             |
| VTA Online Administrator                                               |
|                                                                        |

In order to start using this application, user must key in their registered email address and password and press "sign in" button to enter the system

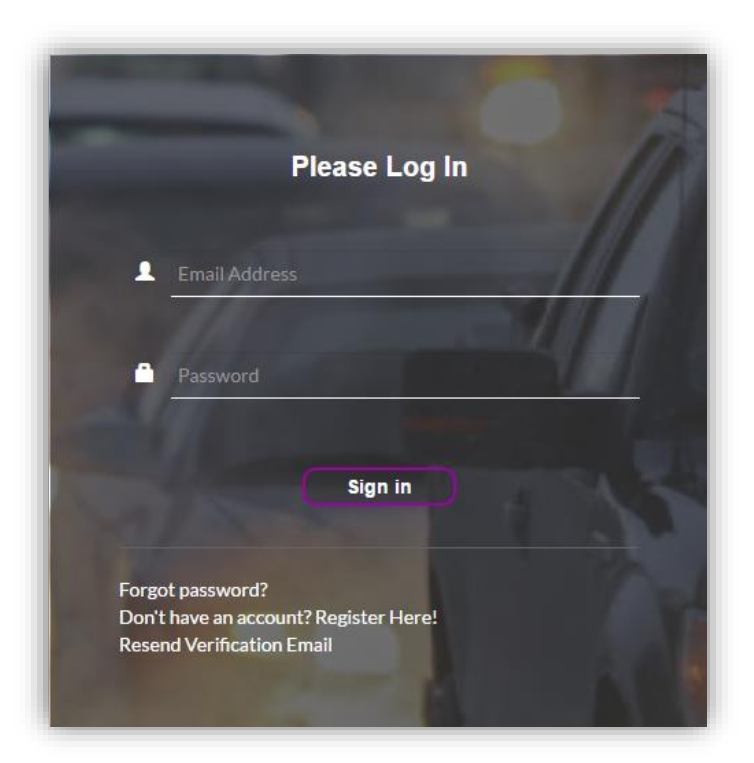

If successful, dashboard "Application List " will be displayed

| <ul><li></li><li></li><li></li></ul> | Vehicle Type Approval System |
|--------------------------------------|------------------------------|
|                                      | Application List             |
| Motorcycle Motor                     | Vehicle                      |

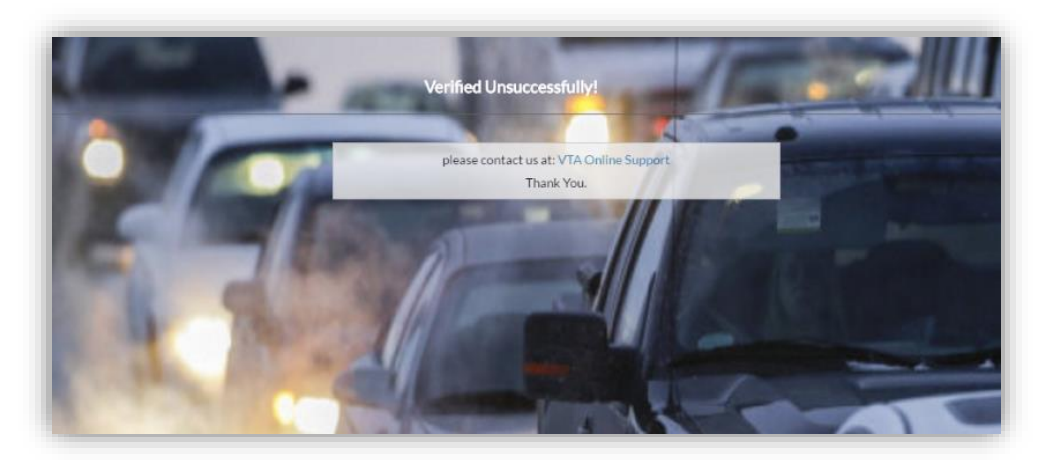

If fails, the message below will be displayed

User does not receive email verification can apply for re-send verification email. Email will be sent if the activation link has not been clicked before.

|       | Please Log In |   |
|-------|---------------|---|
| 1     | Email Address |   |
|       |               |   |
|       | Password      | _ |
|       | Sign in       |   |
| Forec | nt password?  |   |

Enter the registered email address. Field will be green if the email was entered as registered

| Email Address      | 1000 |
|--------------------|------|
| yamaha.m@yahoo.com | //// |

# Pop-up message notifications that the system has been send a verification email to the registered email address

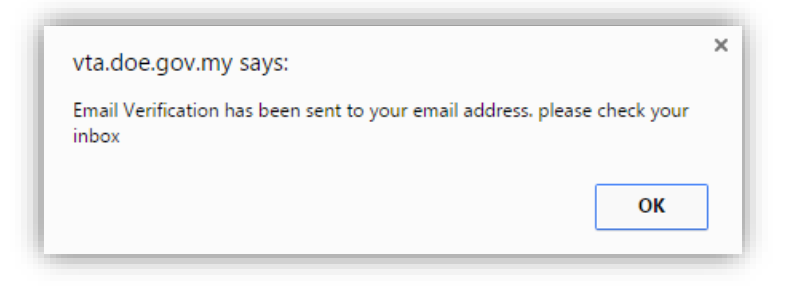

Pop-up message notify the account has been inactive

| vta.doe.gov.my says:                                    | >  |
|---------------------------------------------------------|----|
| Your Account Already Activate! Please Proceed to Login. |    |
|                                                         | ОК |
|                                                         |    |

Start using this application, user must key in their registered email address and password and press "sign in" button to enter the system

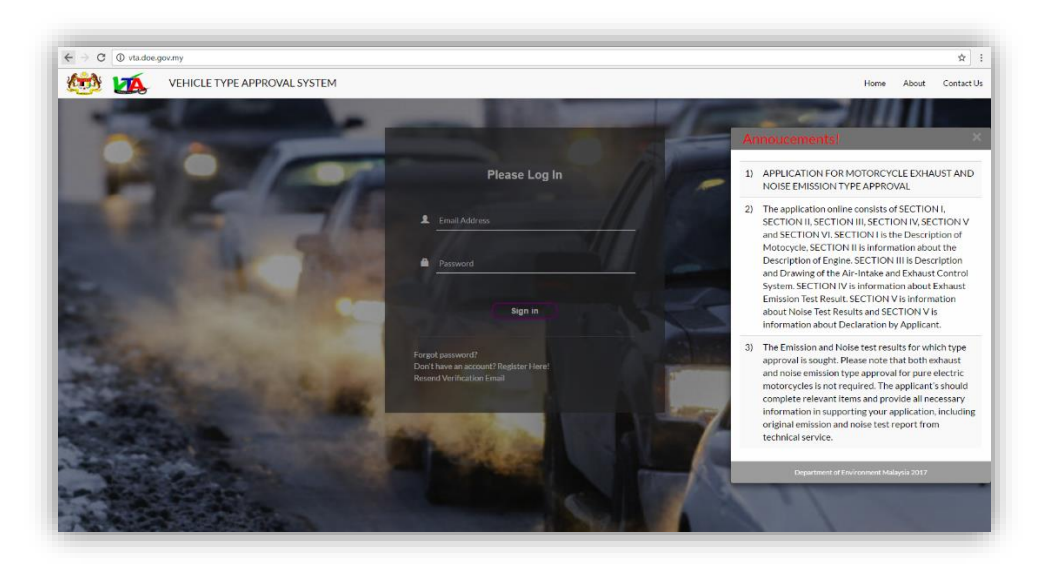

#### FORGOT PASSWORD

If you forgot your password and would like to reset it please follow the steps below:

Click the "Forgot Password" link and insert the registered email address to receive a temporary password.

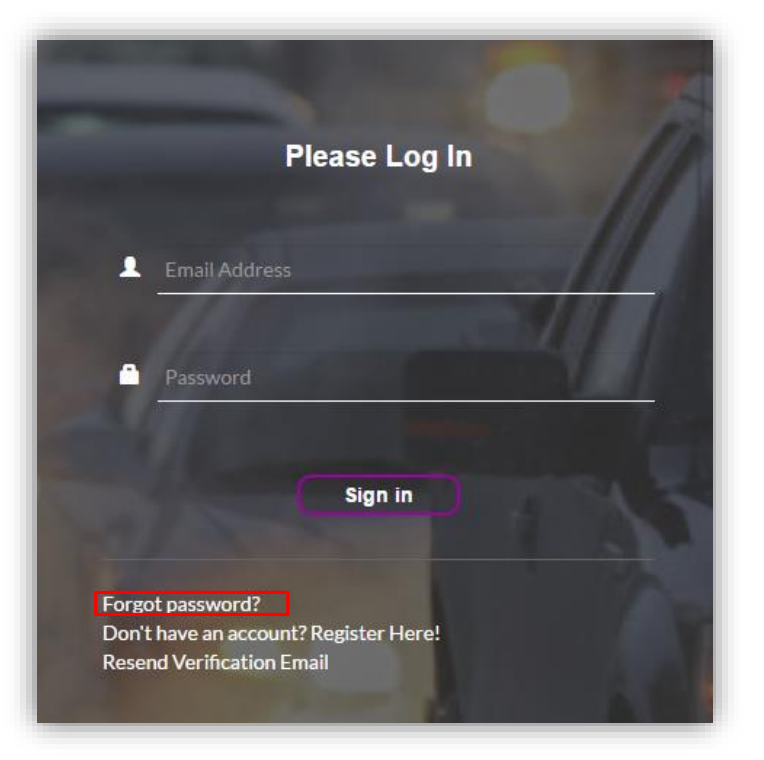

Field will be green if the email was entered as registered

| Email Address  |   |
|----------------|---|
| mie@doe.gov.my | • |
|                |   |

Applicants will receive a temporary password by email and click "here" link to login system

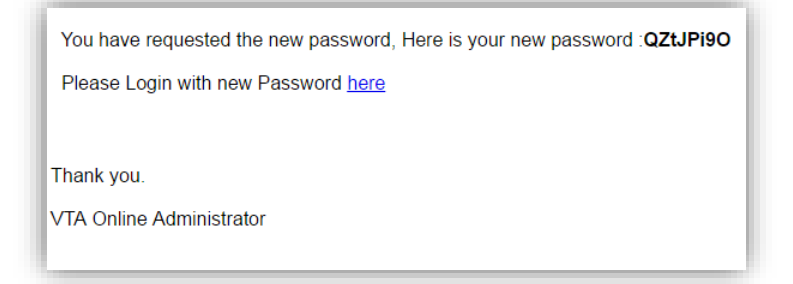

# LOGIN TO SYSTEM

- i. Enter your registered email address
- ii. Enter your registered or temporary password and click "sign in" tab

|   | Please Log In      |  |
|---|--------------------|--|
|   |                    |  |
| 1 | yamaha.m@yahoo.com |  |
|   | AN                 |  |
| • |                    |  |
|   |                    |  |
|   | (Sign in           |  |
|   |                    |  |

An error message will be displayed if the email or password you entered is incorrect

|   | Vehicle Type Approval System Login |
|---|------------------------------------|
| 1 | yamaha.m@yahoo.com                 |
| • | Password                           |
|   | Invalid Email Address or Password! |
|   | Sign in                            |

If successful, the dashboard will display a list of applications that have been created. List is empty for new users

| Vehicle                  | Type Approval System |
|--------------------------|----------------------|
|                          | Application List     |
| Motorcycle Motor Vehicle |                      |

| ĺ | Application List |           |                  |       | Search model | ٩ |
|---|------------------|-----------|------------------|-------|--------------|---|
| l | No. Ref. No.     | Applicant | Application Date | Model | Status       |   |
| l |                  |           |                  |       |              |   |
| l |                  |           |                  |       |              |   |
| I |                  |           |                  |       |              |   |
| I |                  |           |                  |       |              |   |
| I |                  |           |                  |       |              |   |
| I |                  |           |                  |       |              |   |
| I |                  |           |                  |       |              |   |
|   |                  |           |                  |       |              |   |
|   | Record Found: 0  |           |                  |       |              |   |

# **CHANGING THE PASSWORD**

You can change your account password at any time:-

i. Click on the "Profile" tab on the right side of the Main Menu and click "Change Password" link.

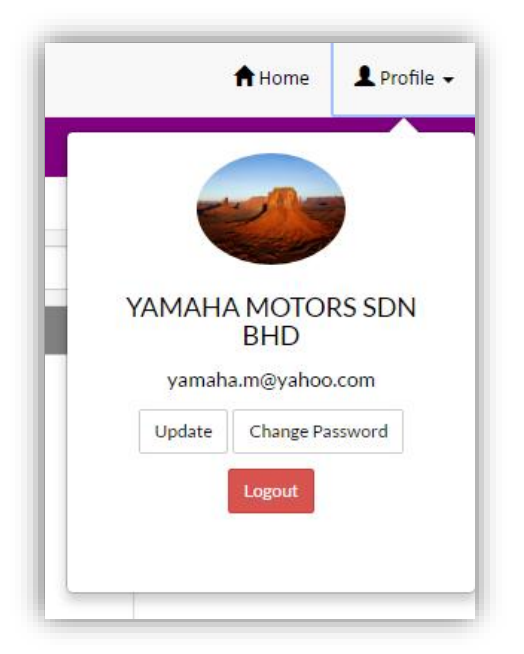

ii. Enter your registered email address

| yamaha.m@yahoo.com     |                      |                      |
|------------------------|----------------------|----------------------|
| Old Password           |                      |                      |
| Old Password           |                      |                      |
| New Password           |                      |                      |
| New Password           |                      |                      |
| 🗙 Atleast 8 Characters | X Atleast One Letter | 🗙 Atleast One Number |
| Retype New Password    |                      |                      |

- iii. Enter your old password.
- iv. Enter your new password.
- v. Enter your new password again for confirmation.

| yamaha.m@yahoo.com                     |                     |                           |
|----------------------------------------|---------------------|---------------------------|
| Old Password                           |                     |                           |
| •••••                                  |                     |                           |
|                                        |                     |                           |
| vew Password                           |                     | ~                         |
| vew Password<br>✓ Atleast 8 Characters | ✔Atleast One Letter | ✓<br>✓ Atleast One Number |

Click the "Save" button

Information is stored and returned to the dashboard display "Application List". List is empty for new users

| Application List |           |                  |       | Search model | ٩ |
|------------------|-----------|------------------|-------|--------------|---|
| No. Ref. No.     | Applicant | Application Date | Model | Status       |   |
|                  |           |                  |       |              |   |
|                  |           |                  |       |              |   |
|                  |           |                  |       |              |   |
|                  |           |                  |       |              |   |
|                  |           |                  |       |              |   |
|                  |           |                  |       |              |   |
|                  |           |                  |       |              |   |
|                  |           |                  |       |              |   |
| Record Found: 0  |           |                  |       |              |   |

#### UPDATE THE USER PROFILE

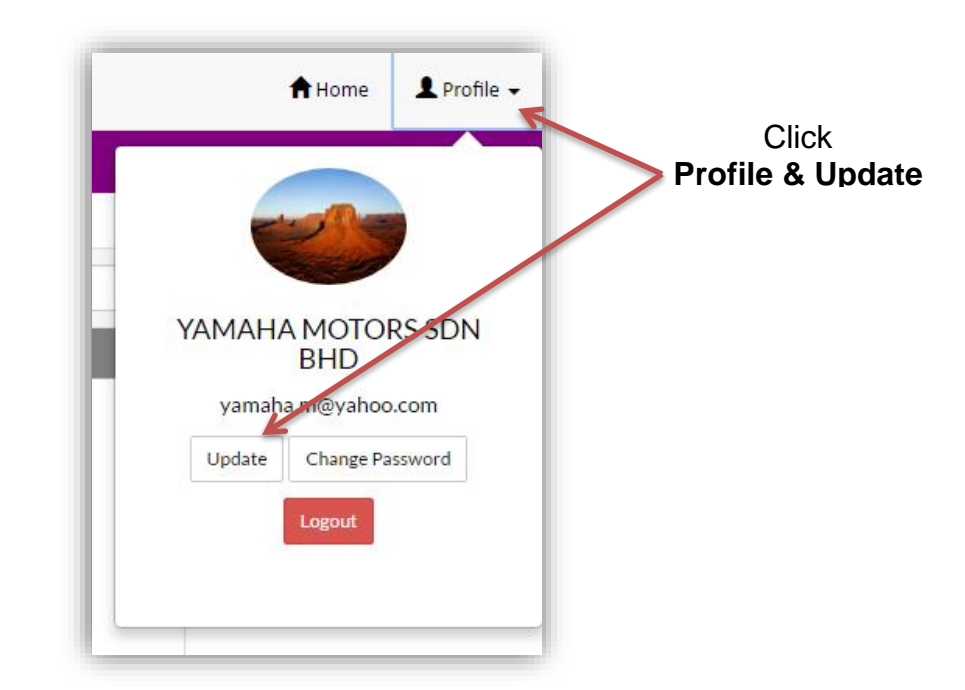

The user information displayed and change information to be updated

| UPDATE APPLICANT PROFILE                       |                        |  |  |  |  |
|------------------------------------------------|------------------------|--|--|--|--|
| Name of Applicant (an Individual or a Company) | Contact Person Name    |  |  |  |  |
| YAMAHA MOTORS SDN BHD                          | Mr. Adam               |  |  |  |  |
| Address                                        | Position               |  |  |  |  |
| Kompleks HLY, Lot 57                           | Manager Charge Bicture |  |  |  |  |
| Persiaran Rahman Puta                          | Telephone Number       |  |  |  |  |
| 47000 Sg. Buloh                                | 0345221822             |  |  |  |  |
| Country                                        | 0345221801             |  |  |  |  |
| Malaysia 🔹                                     | H/P Number             |  |  |  |  |
| State                                          | 0193315233             |  |  |  |  |
| Selangor v                                     | Email Address          |  |  |  |  |
|                                                | yamaha.m@yahoo.com     |  |  |  |  |
|                                                | Back Save              |  |  |  |  |

Click "Save" button and system automatically return to the dashboard "Application List"

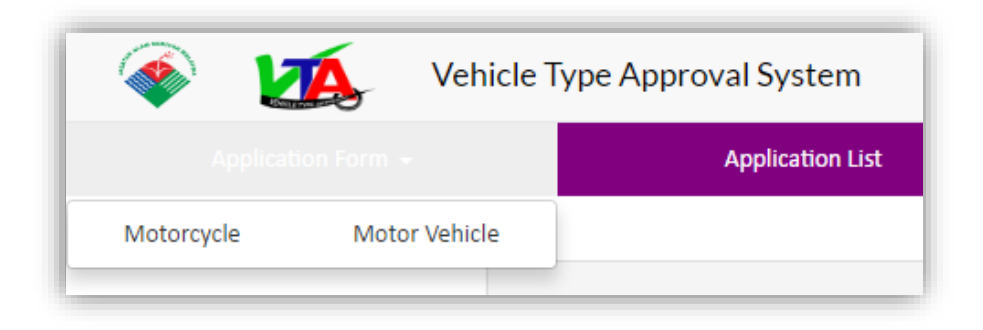

# NEW APPLICATION FOR MOTORCYCLE

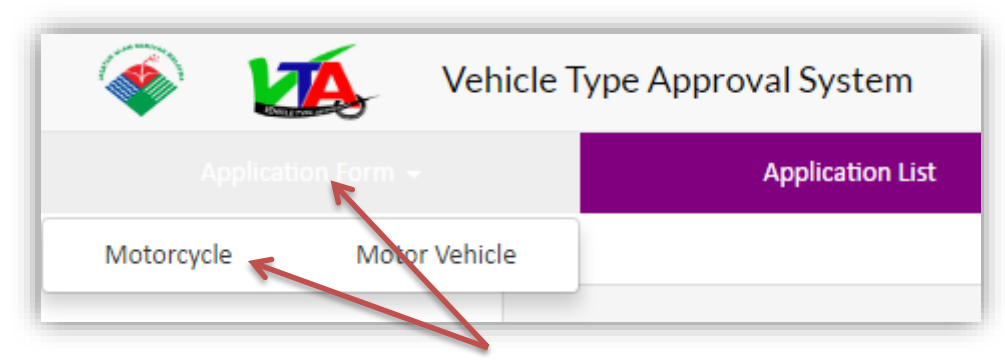

Click "Application Form" and select "Motorcycle" tab

Motorcycles exhaust and noise emission type approval form displayed

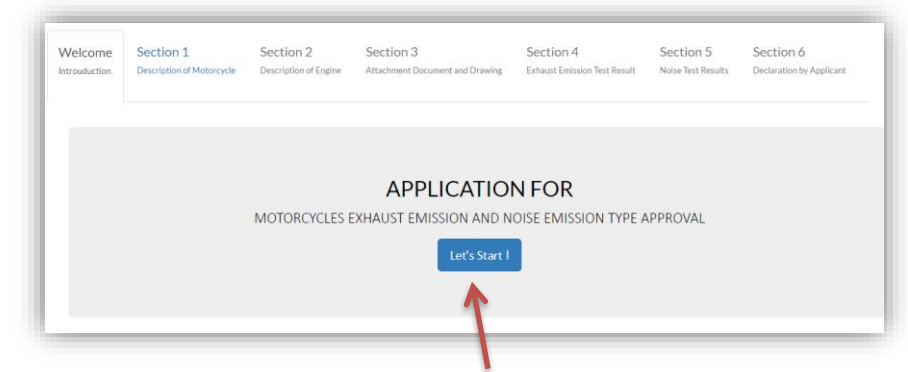

Click "Let's Start!" button. System automatically goes to the section 1: "Description of Motorcycle".

# SUBMITTED APPLICATION

Applications must be made online and submitted electronically after all required steps have been completed. You do not need to complete the application process in one session; you can save the application file and open it with a user name and password and modify the saved (but not yet submitted) information. Scan and upload supporting documents (drawing, test reports, etc) to the system. Fully completed application forms must be sent by clicking on the **"Submit"** application button. It is recommended that you read carefully Application Documents and have all the documents you need for the application process ready before you login to the Electronic Application System. You can upload more than one document. Make sure you have uploaded the scanned documents with proper format and size (PDF or JPG document).

#### SECTION 1 – DESCRIPTION OF MOTORCYCLE

| nerouduction    | Description of Motorcycle        | Description of Engine | Attachme | n 3<br>nt Document and Drawing | Section 4<br>Exhaust Emission Test Result | Section 5<br>Noise Test Results | Section 6<br>Declaration by Ap |
|-----------------|----------------------------------|-----------------------|----------|--------------------------------|-------------------------------------------|---------------------------------|--------------------------------|
| Make (Please Er | nail us at: vtaonline@doe.gov.my | if not listed)        |          | Front T                        | Tyre Dimensions                           |                                 |                                |
| Please select   | make                             |                       | •        | Tyre                           | Dimensions Front                          |                                 |                                |
| Model (Sales De | esignation)                      |                       |          | Rear T                         | yre Dimensions                            |                                 |                                |
| Model           |                                  |                       |          | Tyre                           | Dimensions Rear                           |                                 |                                |
| Model Code      |                                  |                       |          |                                | mpany Name & Address same as Applicant    |                                 |                                |
| Model Code      |                                  |                       |          | Compa                          | any Name                                  |                                 |                                |
| Variant         |                                  |                       |          | Com                            | ipany Name                                |                                 |                                |
| Variant         |                                  |                       |          | Addres                         | 55                                        |                                 |                                |
| Version         |                                  |                       |          | Addr                           | ress 1                                    |                                 |                                |
| Version         |                                  |                       |          |                                |                                           |                                 |                                |
| Number of From  | * Wheelr                         |                       |          | Addr                           | ress 2                                    |                                 |                                |
| 0 1 Wheel (     | ) 2 Wheel                        |                       |          | Addr                           | ress 3                                    |                                 |                                |
| Number of Rear  | Wheels                           |                       |          | Countr                         | ry .                                      |                                 |                                |
| ○ 1 Wheel ()    | 2 Wheel                          |                       |          | Plea                           | ase Select Country                        |                                 | ٣                              |
| Number of Left  | Exhaust                          |                       |          | Manuf                          | facturer's Representative                 |                                 |                                |
| Please Select   |                                  |                       | ,        | Man                            | ufacturer's Representative                |                                 |                                |
| Number of Cent  | ter Exhaust                      |                       |          | Attach                         | ment of Motorcycle                        |                                 |                                |
| Please Select   |                                  |                       | •        | Choo                           | se File No file chosen                    |                                 |                                |
| Number of Righ  | t Exhaust                        |                       |          | Attach                         | ment Specification : pdf/jpeg (5MB)       |                                 |                                |
| Please Select   |                                  |                       |          |                                |                                           |                                 |                                |
| Mass of Motore  | ycle in Running Order            |                       |          |                                |                                           |                                 |                                |
| 00.00           |                                  |                       | kg       |                                |                                           |                                 |                                |
| Maximum Spee    | d                                |                       |          |                                |                                           |                                 |                                |
|                 |                                  |                       | km/h     |                                |                                           |                                 |                                |

Fill in all the information of motorcycles and click "Save & Next" button

All Information is mandatory.

| ×    |
|------|
|      |
| ×    |
| kg   |
|      |
| km/h |
|      |

Error message will be displayed if the information is not filled or wrong format file attachment. The system will not allow the applicant move to section: 2 if the information in section: 1 was not completed.

# **SECTION 2 – DESCRIPTION OF ENGINE**

Fill in all the information of engine and click "Save & Next" button

| Velcome       | Section 1<br>Description of Motorcycle | Section 2<br>Description of Engine | Sectio<br>Attachm | on 3<br>eent Document and Drawing | Section 4<br>Exhaust Emission Test Result                  | Section 5<br>Noise Test Results | Section 6<br>Declaration by Applic |  |
|---------------|----------------------------------------|------------------------------------|-------------------|-----------------------------------|------------------------------------------------------------|---------------------------------|------------------------------------|--|
| Make          |                                        |                                    |                   | Cycle                             | roke 🕥 2 Stroke 🕥 Others:                                  |                                 |                                    |  |
| Engine Make   |                                        |                                    |                   | Cycle                             | Others                                                     |                                 |                                    |  |
| Model/Code    |                                        |                                    |                   | Con                               | ipany Name & Address same as Section 1                     |                                 |                                    |  |
| Variant       |                                        |                                    |                   | Compar                            | iy Name                                                    |                                 |                                    |  |
| Variant       |                                        |                                    |                   | Manu                              | facturer Name                                              |                                 |                                    |  |
| Version       |                                        |                                    |                   | Address                           |                                                            |                                 |                                    |  |
| Version       |                                        |                                    |                   | Addre                             | Address 1                                                  |                                 |                                    |  |
| Rated Maximun | n Engine Power Output                  |                                    |                   | Addre                             | Address 2                                                  |                                 |                                    |  |
| 00.00         |                                        |                                    | kW                | Addre                             | ss 3                                                       |                                 |                                    |  |
| at            |                                        |                                    |                   | Countro                           |                                                            |                                 |                                    |  |
| Power at rpm  |                                        |                                    | rpm               | Pleas                             | e Select Country                                           |                                 |                                    |  |
| Displacement  |                                        |                                    |                   | Manufa                            | cturer's Representative                                    |                                 |                                    |  |
| 00.00         |                                        |                                    | CC                | Repre                             | sentative                                                  |                                 |                                    |  |
| Transmission  |                                        |                                    |                   | Attachn                           | ent of Engine                                              |                                 |                                    |  |
| Power-to-Mass | Ratio Index (PMR)                      |                                    |                   | Choos                             | e File No file chosen<br>ent Specification : pdf/jpg (5MB) |                                 |                                    |  |
| PMR           |                                        |                                    |                   |                                   |                                                            |                                 |                                    |  |
| Fuel Type     | Petrol 💿 Others:                       |                                    |                   |                                   |                                                            |                                 |                                    |  |
| Other Fuel Ty | pe                                     |                                    |                   |                                   |                                                            |                                 |                                    |  |
| Euro          |                                        |                                    |                   |                                   |                                                            |                                 |                                    |  |
| Please select |                                        |                                    |                   |                                   |                                                            |                                 |                                    |  |

All Information is mandatory. Error message will be displayed if the information is not filled in or wrong format file attachment. The system will be to section: 3 if the information in section: 2 was completed

# SECTION 3: ATTACHMENT DOCUMENT AND DRAWING

Upload all related documents and drawing (PDF or JPG format). All fields are mandatory except "Other Anti-Pollution Device". More than one (1) document can be uploaded at each *field*. For "Noise Label Marking" field, the applicant must show a label location on a motorcycle.

| Velcome   | Section 1<br>Description of Motorcycle | Section 2<br>Description of Engine | Section 3<br>Attachment Document and Drawing                                                      | Section 4<br>Exhaust Emission Test Result | Section 5<br>Noise Test Results | Section 6<br>Declaration by Applicant |
|-----------|----------------------------------------|------------------------------------|---------------------------------------------------------------------------------------------------|-------------------------------------------|---------------------------------|---------------------------------------|
| Air Intak | e System                               |                                    |                                                                                                   |                                           |                                 |                                       |
|           |                                        |                                    | Choose Files No file chosen<br>you can choose multiple file at once (Only jpg<br>allow within 5M) | gand pdf file format are                  |                                 |                                       |
| Exhaust   | Control System                         |                                    |                                                                                                   |                                           |                                 |                                       |
|           |                                        |                                    | Choose Files No file chosen<br>you can choose multiple file at once (Only jpg<br>allow within SM) | gand pdf file format are                  |                                 |                                       |
| Descript  | ion and Diagram of Moto                | rcycle with Overall D              | imensions                                                                                         |                                           |                                 |                                       |
|           |                                        |                                    | Choose Files No file chosen<br>you can choose multiple file at once (Only jpg<br>allow within 5M) | gand pdf file format are                  |                                 |                                       |
| Noise La  | bel Marking                            |                                    |                                                                                                   |                                           |                                 |                                       |
|           |                                        |                                    | Choose Files No file chosen<br>you can choose multiple file at once (Only jpg<br>allow within 5M) | ; and pdf file format are                 |                                 |                                       |
| Other Ar  | nti-Pollution Devices                  |                                    |                                                                                                   |                                           |                                 |                                       |
|           |                                        |                                    | Choose Files No file chosen<br>you can choose multiple file at once (Only jpg<br>allow within SM) | g and pdf file format are                 |                                 |                                       |

Click **"Save & Next"** button to save all record. The system will be to section: 4 if the information in section: 3 are completed

# **SECTION 4 & 5: TEST REPORT**

You must attach the test report (PDF or JPJ format) issued by the Technical Service (TS) recognized by the UN or witness by the Approval Authority (AA) or agencies recognized by the Approval Authority (AA) if the test report issued by the applicant or manufacturer to ensure that information that was declared to be correctly and accurately. All information are mandatory even one of test result have been certified from other member states ( have been "E-Mark"). The system will be goes to section: 5 if the information in section: 4 are completed.

#### SECTION 4: EXHAUST EMISSION TEST RESULT

Motorcycles gaseous pollutant emission limits for new model of motorcycle will displayed after "**Save & Next**" button in Section: 3.

|                                                                                     | Sister of the first of the first of the                                                              | comply with the requirement                                                                          | nt of the exhaust emission and                                                                                                    | noise emission standards   |
|-------------------------------------------------------------------------------------|----------------------------------------------------------------------------------------------------|----------------------------------------------------------------------------------------------------|----------------------------------------------------------------------------------------------------|----------------------------|
|                                                                                     | (ON OF                                                                                               | AFTER 1st JANUAR                                                                                     | Y 2016)                                                                                                    |                            |
| emission of Carbon Mon                                                              | xide (CO), Hydrocarbon (HC) and                                                                      | d Nitrogen Oxides (NOx) shall                                                                        | not exceed the following emis                                                                                                    | sion limits as measured b  |
| A) The European Com                                                                 | nittee ("EC") 97/24/EC amendm                                                                        | ents 2002/51/EC Chapter 5 A                                                                          | NNEX II sec. 2.2.1.1.5. of 19 Jul                                                                                                    | y 2002:                    |
| Category                                                                            | Class                                                                                                | CO (g/km)                                                                                            | HC (g/km)                                                                                                    | NOx (g/km)                 |
| Two Wheel                                                                           | <150 cm3                                                                                             | 2.0                                                                                                  | 0.8                                                                                                    | 0.15                       |
|                                                                                     | ≥ 150 cm3                                                                                            | 2.0                                                                                                  | 0.3                                                                                                    | 0.15                       |
| Three Whee                                                                          | I All                                                                                                | 7.0                                                                                                  | 1.5                                                                                                    | 0.4                        |
|                                                                                     |                                                                                                    |                                                                                                    |                                                                                                    |                            |
|                                                                                     | ( vmax 2 130 km,                                                                                     | (n) 2.62                                                                                             | 0.33                                                                                                    | 0.22                       |
|                                                                                     | (ON OF                                                                                               | AFTER 1st JANUAR                                                                                     | Y 2020)                                                                                                    |                            |
|                                                                                     |                                                                                                    |                                                                                                    |                                                                                                    | a property of under the    |
| emission of Carbon Mono<br>rldwide Harmonized Moto                                  | xide (CO), Hydrocarbon (HC) and<br>rcycle Test Cycle (WMTC) Comm                                     | d Nitrogen Oxides (NOx) shall<br>ission for Europe (EU) 168/20                                       | not exceed the following limit:<br>13/EU of 15 January 2013:                                                                                                   | as measured under the      |
| e emission of Carbon Mono<br>rldwide Harmonized Moto<br>Category                    | oxide (CO), Hydrocarbon (HC) an<br>rcycle Test Cycle (WMTC) Comm<br>Cla                              | d Nitrogen Oxides (NOx) shall<br>ission for Europe (EU) 168/20<br>ss CO                              | not exceed the following limits<br>13/EU of 15 January 2013:<br>(g/km) HC (g/km)                                                                               | NOx (g/km)                 |
| emission of Carbon Mon<br>rldwide Harmonized Moto<br>Category<br>Two or Three Whe   | oxide (CO), Hydrocarbon (HC) an<br>rcycle Test Cycle (WMTC) Comm<br>Cla<br>Bl (Vmax< 1               | d Nitrogen Oxides (NOx) shall<br>ission for Europe (EU) 168/20<br>iss CO<br>30 km/h) :               | not exceed the following limit:           13/EU of 15 January 2013:           (g/km)         HC (g/km)           1.14         0.38                             | NOx (g/km)                 |
| e emission of Carbon Mon<br>rldwide Harmonized Moto<br>Category<br>Two or Three Whe | xxide (CO), Hydrocarbon (HC) an<br>rrcycle Test Cycle (WMTC) Comm<br>Cla<br>el (Vmax< 1<br>(Vmax 2 1 | d Nitrogen Oxides (NOx) shall<br>ission for Europe (EU) 168/20<br>iss CO<br>30 km/h) :<br>30 km/h) : | not exceed the following limit:           13/EU of 15 January 2013:           (g/km)         HC (g/km)           1.14         0.38           1.14         0.17 | NOx (g/km)<br>0.07<br>0.09 |

Please read carefully and then click the "Got It!" button to continue the process

| Test report<br>or      |   | Welcome          | Section 1 Description of Motorcycle | Section 2<br>Description of Engine | Section<br>Attachment              | 3<br>Document and D                     | Sec<br>rawing Exha           | tion 4<br>ust Emission Test Result | Section 5<br>Noise Test R | 5 Section 6<br>esults Declaration by Appli |
|------------------------|---|------------------|-------------------------------------|------------------------------------|------------------------------------|-----------------------------------------|------------------------------|------------------------------------|---------------------------|--------------------------------------------|
| certificates<br>number |   | Test report No   |                                     |                                    |                                    | Test Cycle<br>EC WI<br>Type I Test (Ave | νπc<br>rage Tailpipe Emissio | ons in Congested Urban Are         | <u>a)</u>                 |                                            |
|                        |   | Test Labotary Na | Name                                |                                    |                                    | Category C                              | ass                          | CO (g/km)                          | HC (g/km)                 | NOx (g/km)                                 |
| Thie                   |   | Company Name     | e & Address same as Section 1       |                                    |                                    |                                         | ->                           | 0.000                              | 0.000                     | 0.000                                      |
| information            |   | Reported By      |                                     |                                    |                                    |                                         |                              |                                    |                           |                                            |
|                        |   | Reported By      |                                     |                                    | Roadworthiness Test / Type II Test |                                         |                              |                                    |                           |                                            |
| will appear            | - | Address          |                                     |                                    |                                    |                                         | CO Value (% Vol.)            | Engine Speed                       | (min-1)                   | Engine Oil Temperature(°C)                 |
| on the                 |   | Address 1        |                                     |                                    |                                    | Normal Idle<br>Test                     | 0.000                        | 0000                               |                           | 00.000                                     |
| certificate            |   | Address 2        |                                     |                                    |                                    |                                         |                              |                                    |                           |                                            |
|                        |   | Address 3        |                                     |                                    |                                    | High Idle<br>Test                       | 0.000                        | 0000                               |                           | 00.000                                     |
|                        |   | Country          |                                     |                                    |                                    | Attachment of E                         | mission Test Results         | 5                                  |                           |                                            |
|                        |   | Please Select (  | Country                             |                                    | *                                  | Choose File                             | No file chosen               | (E) 40)                            |                           |                                            |
|                        |   | Test / Witness   | litness                             |                                    |                                    | Autocoment spe                          | ancedon - pul/jpeg           | (Junio)                            |                           |                                            |
|                        |   | By (Recornised A | Authority or Technical Service)     |                                    |                                    |                                         |                              |                                    |                           |                                            |
|                        |   |                  |                                     |                                    |                                    |                                         |                              |                                    |                           |                                            |

Click **"Save & Next"** button to save all record. The system will be to section: 5 if the information in section: 4 are completed

Please take care and enter this information accurately. If information you enter here are incorrect, the information on your certificate will also be incorrect.

# SECTION 5: NOISE TEST RESULT

Motorcycles Noise emission limit for new model of motorcycle displayed after "**Save & Next**" button in Section: 4 is clicked by the applicant

| NOISE EMIS                                                                                                    | <u>SION LIMITS FOR N</u><br>(ON O                                                                                     | AFTER 1 <sup>st</sup> JANUARY 2                                                                                        | RCYCLE WITH TWO-WHE<br>2016)                                                 | ELED  |
|----------------------------------------------------------------------------------------------------|----------------------------------------------------------------------------------------------------|----------------------------------------------------------------------------------------------------|------------------------------------------------------------------------------|-------|
|                                                                                                    | UNITED N                                                                                                    | ATION REGULATION N                                                                                                    | IO.41-03                                                                     |       |
|                                                                                                    | Category                                                                                                    |                                                                                                    | Maximum Sound Level (dB (A))                                                 |       |
|                                                                                                    | cc ≤ 80                                                                                                    |                                                                                                    | 75                                                                           |       |
| ٤                                                                                                    | 0 < cc ≤ 175                                                                                                    |                                                                                                    | 77                                                                           |       |
|                                                                                                    | cc > 175                                                                                                    |                                                                                                    | 80                                                                           |       |
|                                                                                                    | (ON O                                                                                                    | AFTER 1st JANUARY 2                                                                                                    | 2020)                                                                        |       |
|                                                                                                    | UNITED N                                                                                                    | ATION REGULATION N                                                                                                    | IO.41-04                                                                     |       |
| Category                                                                                                    |                                                                                                    | Maximu                                                                                                    | um Sound Level (dB (A))                                                      |       |
|                                                                                                    | Lurban                                                                                                    |                                                                                                    | L <sub>wat</sub>                                                             |       |
| PMR ≤ 25                                                                                                    | 73                                                                                                    |                                                                                                    | -                                                                            |       |
| 25 < PMR ≤ 50                                                                                                    | 74                                                                                                    |                                                                                                    | 79                                                                           |       |
| PMR > 50                                                                                                    | 77                                                                                                    |                                                                                                    | 82                                                                           |       |
| 1. PMR = Power-to-mass rat<br>2. L <sub>ugt</sub> = Sound pressure lev<br>3. L <sub>urten</sub> = Sound pressure le<br><u>NOISE EMISS</u> | o index;<br>el with a full throttle acceler;<br>vel with a weighted combins<br>ION LIMITS FOR NE<br>(ON O<br>UNITED I | ion test;<br>ion of constant speed test and a<br><u>N MODEL OF MOTOR(</u><br>AFTER 1st JANUARY 2<br>ATION REGULATION N | full throttle acceleration test;<br>CYCLE WITH THREE-WHI<br>2016)<br>NO.9-07 | EELED |
|                                                                                                    | Maxin                                                                                                    | im Sound Level (dB (A))                                                                                                |                                                                              |       |
| Engine Capacity                                                                                                    |                                                                                                    |                                                                                                    |                                                                              |       |

Click the "Got It!" button to continue the process

|                                          | Welcome Section 1 Section 2 S<br>Introduction Description of Motorcycle Description of Engine A            | Section 3 Section 4 Section 5 Section 6 Attachment Document and Drawing Exhaust Emission Test Result Noise Test Results Declaration by Applicant |
|------------------------------------------|----------------------------------------------------------------------------------------------------|----------------------------------------------------------------------------------------------------|
| Test report or<br>certificates<br>number | Test Report No<br>Report No<br>Name of the Approved Test Track<br>Approved Test Track                      | NOISE LEVEL OF MOVING MOTORCYLLE<br>Ambient Noise<br>00.0 dB(A)<br>Wind speed                                                                    |
| This information                         | Inme & Address of Reported By same as lection 4      Reported By     Name     Address                      | Test result         0.0         dB(A)           NOISE LEVEL OF STATIONARY MOTORCYCLE         0.0         0.0                                     |
| will appear end<br>on the<br>certificate | Address 1<br>Address 2                                                                                     | Ambient Noise           00.0         dB(Å)           Wind Speed         0.0                                                                      |
|                                          | Country Please Select Country Test/Witness                                                                 | Test result           ∞           dB(A)           at                                                                                             |
|                                          | Test     Witness By: (Recognised Authority or Technical Service) Recognised Authority or Technical Service | per minute min <sup>-2</sup> Attachment of Test Result Choose File   No file drosen Attachment Specification : pdf/prg (SMB)                     |

Click "**Save & Next**" button to save all record. The system will be to section: 6 if the information in section: 5 are completed

#### SECTION 6: DECLARATION BY APPLICANT.

Applicants are required to certify the application. Tick the **"Agree or Disagree"** checkbox and enter the password and click **"submit"** button to complete the application.

| Welcome<br>Introuduction                        | Section 1<br>Description of Motocycle                                                                                           | Section 2<br>Description of Engine                                                       | Section 3<br>Attachment Document and Drawing                                                                                                    | Section 4<br>Exhaust Emission Test Result                                                                     | Section 5<br>Noise Test Results                    | Section 6<br>Declaration by Applicant                                                                    |
|-------------------------------------------------|----------------------------------------------------------------------------------------------------|------------------------------------------------------------------------------------------|----------------------------------------------------------------------------------------------------|----------------------------------------------------------------------------------------------------|----------------------------------------------------|----------------------------------------------------------------------------------------------------|
|                                                 |                                                                                                    |                                                                                          | DECLARATION BY AN                                                                                                    | PPLICANT                                                                                                    |                                                    |                                                                                                    |
| 1. The Inf<br>2. adequ                          | formation of the Motorcycle N<br>ate arrangements and prepare                                                                   | Nodel for Type Approval is<br>ad documented quality co                                   | the correct description of the motorcyc<br>atrol plans with certification to internati                                                                           | le or engine model under the ap<br>ional standard such as EN ISO 900                                          | plication;<br>02. or EN ISO 9001 or a              | n equivalent standard acceptable                                                                         |
| the De<br>and<br>3. at leas<br>which<br>require | partment or Environment Ma<br>t 1% of Type II Emission & Stat<br>emission type approval is soup<br>aments as stated in the VTA. | laysia has been set up to e<br>tionary Noise (or % as agre<br>ght, and destined for Mala | nsure all vehicles and engines produced<br>eed with the Department of Environmer<br>ysia will be sampled randomly for exha                                       | d and offered for Malaysia marke<br>nt Malaysia) of the total productio<br>ust emission and noise test to cor | t comply with the exha                             | ust emission and noise standards<br>prcycles or engines of the model<br>pmplies with the emission and no |
| the De<br>and<br>3. at leas<br>which<br>require | partment or Environment Ma<br>t 1% of Type II Emission & Stat<br>emission type approval is soup<br>aments as stated in the VTA. | laysia has been set up to e<br>tionary Noise (or % as agre<br>ght, and destined for Mala | nsure all vehicles and engines produce:<br>eed with the Department of Environmer<br>ysia will be sampled randomly for exha<br>Agree                              | d and offered for Malaysia marke<br>nt Malaysia) of the total productio<br>ust emission and noise test to cor | on per year of the moto<br>on per year of the moto | ust emission and noise standards<br>prcycles or engines of the model<br>pmplies with the emission and no |
| the De<br>and<br>3. at leas<br>which<br>require | t 1% of Type II Emission & Stat<br>emission type approval is sou<br>ements as stated in the VTA.                                | laysia has been set up to e<br>tionary Noise (or % as agr<br>ght, and destined for Mala  | nsure all vehicles and engines produces<br>eed with the Department of Environmer<br>ysia will be sampled randomly for exha<br>@ Agree<br>@ Disagree              | d and offered for Malayzia marke<br>ht Malaysia) of the total producti<br>ust emission and noise test to cor  | on per year of the moto<br>nfirm the motorcycle co | ust emission and noise standards<br>orcycles or engines of the model<br>omplies with the emission and no |
| the De<br>and<br>3. at leas<br>which<br>require | partment or Environment Ma<br>t 1% of Type II Emission & Stat<br>emission type approval is sou<br>aments as stated in the VTA.  | laysia has been set up to e<br>tionary Noise (or % as agre<br>ght, and destined for Mala | nsure all vehicles and engines produce:<br>eed with the Department of Environmer<br>ysia will be sampled randomly for exha<br>@ Agree<br>@ Disagree<br>Pastword  | d and offered for Malaysia marke<br>ht Malaysia) of the total producti<br>ust emission and noise test to cor  | t comply with the exha                             | ust emission and noise standards<br>orcycles or engines of the model<br>omplies with the emission and no |
| the De<br>and<br>3. at leas<br>which<br>require | partment or Environment Ma<br>t 1% of Type II Emission & Stat<br>emission type approval is sou<br>ements as stated in the VTA.  | laysia has been set up to e<br>tionary Noise (or % as agre<br>ght, and destined for Maia | nsure all vehicles and engines produces<br>eed with the Department of Environmer<br>ysia will be sampled randomly for exhal<br>@ Agree<br>@ Disagree<br>Password | d and offered for Malaysia marke<br>ht Malaysia) of the total productio<br>ust emission and noise test to cor | t comply with the exha                             | ust emission and noise standards<br>orcycles or engines of the model<br>omplies with the emission and no |

Process is completed and new application and reference number appear in "application list" with "In Process" status.

| Ар  | plication List |                       |                           |                      | Search model | ٩        |
|-----|----------------|-----------------------|---------------------------|----------------------|--------------|----------|
| No. | Ref. No.       | Applicant             | Application Date          | Model                | Status       |          |
| 1   | DOE/L/93/2016  | YAMAHA MOTORS SDN BHD | December 8, 2016, 3:18 pm | EGO SOLARIZ (LNS125) | In Process   | Action + |
| -   | 000/093/2010   |                       | December 6, 2010, 5.16 pm | 280 30CARE (203223)  | In Process   | Action   |
|     |                |                       |                           |                      |              |          |
|     |                |                       |                           |                      |              |          |

Applicant will receive an e-mail stating that the application will be processed within 20 working days.

#### **DRAFT STATUS**

Applicants occasionally do not fully complete their application and the application remains in draft status without reference number. This application still can be update or deleted by the applicant.

| A   | oplication List |                       |                            |                      | Search model | ٩                   |
|-----|-----------------|-----------------------|----------------------------|----------------------|--------------|---------------------|
| No. | Ref. No.        | Applicant             | Application Date           | Model                | Status       |                     |
| 1   | DOE/L/1/2017    | YAMAHA MOTORS SDN BHD | January 13, 2017, 3:41 pm  | wse123               | In Process   | Action -            |
| 2   | DOE/L/93/2016   | YAMAHA MOTORS SDN BHD | December 14, 2016, 8:23 am | EGO SOLARIZ (LNS125) | Approved     | Action -            |
| з   |                 | YAMAHA MOTORS SDN BHD |                            | YZ125                | Draft        | Action <del>+</del> |

Click the Action dropdown button and select Update or Delete.

| In Process |                             | Action 👻 |  |
|------------|-----------------------------|----------|--|
| Draft      |                             | Action 🗸 |  |
|            | Details<br>Update<br>Delete |          |  |
|            |                             |          |  |

Blue tab is information that has been filled

| Welcome       | Section 1                 | Section 2             | Section 3                                             | Section 4                     | Section 5          | Section 6                |
|---------------|---------------------------|-----------------------|-------------------------------------------------------|-------------------------------|--------------------|--------------------------|
| Introuduction | Description of Motorcycle | Description of Engine | Attachment Document and Drawing                       | Exhaust Emission Test Result  | Noise Test Results | Declaration by Applicant |
|               |                           | MOTORCYCLES E         | APPLICATION<br>XHAUST EMISSION AND N<br>Let's Start ! | N FOR<br>DISE EMISSION TYPE A | PPROVAL            |                          |

After all information completed click **"Save & Next**" button. Tick the **"Agree or Disagree"** checkbox and enter the password and click **"submit"** button to complete the application in section: 6.

| Welcome<br>Introuduction                                                   | Section 1<br>Description of Motocycle                                                                                                    | Section 2<br>Description of Engine                                                                                                    | Section 3<br>Attachment Document and Drawing                                                                                                    | Section 4<br>Exhaust Emission Test Result                                                                                                    | Section 5<br>Noise Test Results                                                                                       | Section 6<br>Declaration by Applicant                                                                                            |                                        |
|----------------------------------------------------------------------------|----------------------------------------------------------------------------------------------------|----------------------------------------------------------------------------------------------------|----------------------------------------------------------------------------------------------------|----------------------------------------------------------------------------------------------------|----------------------------------------------------------------------------------------------------|----------------------------------------------------------------------------------------------------|----------------------------------------|
|                                                                            |                                                                                                    |                                                                                                    | DECLARATION BY A                                                                                                    | PPLICANT                                                                                                    |                                                                                                    |                                                                                                    |                                        |
| 1. The Ini<br>2. adeque<br>the De<br>and<br>3. at leas<br>which<br>require | formation of the Motorcycle N<br>ate arrangements and prepara<br>partment or Environment Ma<br>t 1% of Type II Emission & Stat<br>emission type approval is sou,<br>aments as stated in the VTA. | Aodel for Type Approval is<br>ed documented quality cor<br>laysia has been set up to e<br>tionary Noise (or % as agre<br>ght, and destined for Mala | the correct description of the motorcy<br>ntrol plans with certification to internat<br>insure all vehicles and engines produce:<br>eed with the Department of Environmer<br>tysia will be sampled randomly for exha | cle or engine model under the ap<br>ional standard such as EN ISO 90<br>d and offered for Malaysia marke<br>nt Malaysia) of the total producti<br>ust emission and noise test to co | plication;<br>02, or EN ISO 9001 or a<br>t comply with the exha<br>on per year of the moto<br>nfirm the motorcycle co | n equivalent standard accepta<br>ust emission and noise standa<br>prcycles or engines of the moo<br>mplies with the emission and | able by<br>ards;<br>del for<br>d noise |
|                                                                            |                                                                                                    |                                                                                                    | <ul><li>Agree</li><li>Disagree</li></ul>                                                                                                    |                                                                                                    |                                                                                                    |                                                                                                    |                                        |
|                                                                            |                                                                                                    |                                                                                                    | Password<br><< Back Submit                                                                                                    |                                                                                                    |                                                                                                    |                                                                                                    |                                        |

System back to the dashboard with the application status changes to "In Process". Process is completed and new application and reference number appear in "application list" with "In Process" status. Applicant will receive an e-mail stating that the application will be processed within 20 working days.

#### **RETURNING APPLICATIONS**

The application will be returned to the applicant when document or information is incomplete or require additional information. Messages will be sent to applicants by e-mail. The "Application List" will display the returned applications with "**Redraft**" status. The redraft can be updated but not deleted.

| A   | oplication List |                       |        |                           | Search model | ٩        |   |
|-----|-----------------|-----------------------|--------|---------------------------|--------------|----------|---|
| No. | Ref. No.        | Applicant             | Model  | Application Date          | Status       |          |   |
| 1   | DOE/L/1/2017    | YAMAHA MOTORS SDN BHD | wse123 | January 13, 2017, 3:41 pm | Redcaft 9    | Action 🗸 | * |
| -   | DOF/1/02/2016   |                       |        | December 14, 202, 1922    | A            | A        |   |

|                            | Search mo  | del     | ٩        |
|----------------------------|------------|---------|----------|
| Application Date           | Status     | 400000  | ]        |
| February 21, 2017, 9:31 am | Redraft    | Comment | Action - |
| February 21, 2017, 9:31 am | In Process | connent | Action - |
| February 21, 2017, 9:30 am | In Process |         | Action - |

Click on the alert notification to view the DOE comments

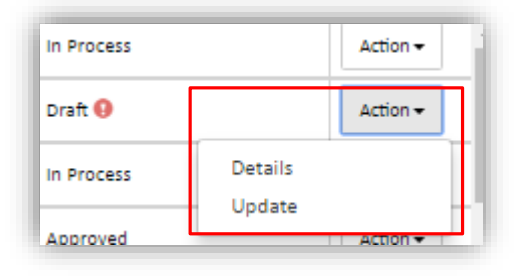

Click the Action dropdown button and select Update

The system only displays the parts that need to be updated. (blue color)

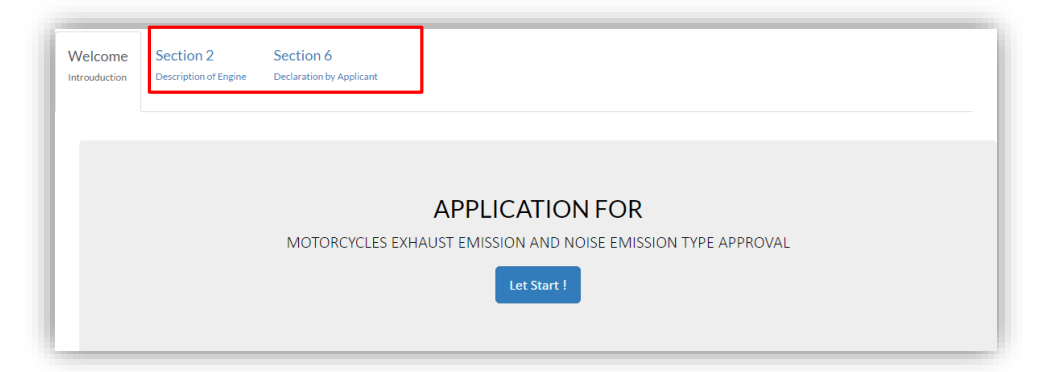

Once completed, the display will return to the dashboard and the application status changes to In Process. The date of application start from delivery of application updates.

# **INFORMATION APPLICATIONS**

Click the "Action" dropdown button and select "Details"

| In Process |         | Action - |
|------------|---------|----------|
| Draft 🚺    |         | Action + |
| In Process | Details |          |
|            | Update  |          |
| Approved   |         | Action - |

Application information is displayed accordance with section.

| Description of<br>Motorcycle | Description of<br>Engine | Attachment Document<br>and Drawing | Exhaust Emission<br>Test Result | Noise<br>Test Result |         |
|------------------------------|--------------------------|------------------------------------|---------------------------------|----------------------|---------|
| Make                         |                          |                                    | Front Tyre Dimensions           |                      |         |
| Yamaha                       |                          |                                    | 70/90-14M/C 34P                 |                      |         |
| Model                        |                          |                                    | Rear Tyre Dimensions            |                      |         |
| EGO SOLARIZ (L               | LNS125)                  |                                    | 80/90-14M/C 46P                 |                      |         |
| Model Code                   |                          |                                    | Manufacturer's Represe          | entative             |         |
| SED2                         |                          |                                    | N/A                             |                      |         |
| Variant                      |                          |                                    | Company Name                    |                      |         |
| А                            |                          |                                    | YAMAHA MOTORS SDM               | N BHD                |         |
| Version                      |                          |                                    | Address                         |                      |         |
| 1                            |                          |                                    | KOMPLEKS HLY, LOT 57            | 1,                   |         |
| Number of Exha               | ust                      |                                    | PERSIARAN BUKIT RAH             | IMAN PUTRA 3,        |         |
| Left                         | Center F                 | Right                              | 47000 SG_BULOH                  |                      |         |
| 0                            | 0                        | 1                                  | Country                         |                      |         |
| Mass of motorcy              | ycle f                   | Maximum Speed                      | Malaysia                        |                      | A ANABA |
| 169.00 kg                    |                          | 93 km/h                            | State                           |                      |         |
| Number of Whe                | els                      |                                    | Selangor                        |                      |         |
| Front                        | Rear                     |                                    | Attachment of Motorcy           | cle                  |         |
| 1                            | 1                        |                                    | yamaha_sco.jpg                  |                      |         |

# SAVE AND PRINT THE APPLICATION INFORMATION

All submitted and approved application information can be saved and printed for personal keeping.

Click the "Action" dropdown button and select "Print Application"

| Action 🗸          |
|-------------------|
| Details           |
| Print Application |
|                   |

|                                                      | Ref No : DOE/L/93/2016                                                                                                    |  |  |  |
|------------------------------------------------------|----------------------------------------------------------------------------------------------------|--|--|--|
|                                                      |                                                                                                    |  |  |  |
| DEPARTMENT OF EN<br>APPLICATION FOR MOTORCYCLE EXHAU | VIRONMENT MALAYSIA<br>ST AND NOISE EMISSION TYPE APPROVAL                                                                       |  |  |  |
| DESCRIPTION                                          | DF MOTORCYCLE                                                                                                    |  |  |  |
| MAKE                                                 | : Yamaha                                                                                                    |  |  |  |
| MODEL                                                | : EGO SOLARIZ (LNS125)                                                                                                    |  |  |  |
| MODEL CODE                                           | : SED2                                                                                                    |  |  |  |
| VARIANT                                              | : A                                                                                                    |  |  |  |
| VERSION                                              | No                                                                                                    |  |  |  |
| NUMBER OF EXHAUST                                    | LEFT : 0; CENTER : 0; RIGHT :<br>1                                                                                              |  |  |  |
| MASS OF MOTORCYCLE                                   | : 169.00 kg                                                                                                    |  |  |  |
| MAXIMUM SPEED                                        | : 93 km/h                                                                                                    |  |  |  |
| NUMBER OF WHEELS                                     | : FRONT : 1; REAR : 1                                                                                                    |  |  |  |
| FRONT TYRE DIMENSIONS                                | : 70/90-14M/C 34P                                                                                                    |  |  |  |
| REAR TYRE DIMENSIONS                                 | : 80/90-14M/C 46P                                                                                                    |  |  |  |
| COMPANY NAME & ADDRESS                               | : YAMAHA MOTORS SDN BHD<br>KOMPLEKS HLY, LOT 57,<br>PERSIARAN BUKIT RAHMAN<br>PUTRA 3,<br>47000 SG, BULOH<br>SELANGOR, MALAYSIA |  |  |  |
| MANUFACTURER'S REPRESENTATIVE<br>PERSONNEL           | : N/A                                                                                                    |  |  |  |
| PHOTOS OF MOTORCYCLE                                 | : yamaha_sco.jpg                                                                                                    |  |  |  |
|                                                      |                                                                                                    |  |  |  |

The application information will be displayed in PDF format.

Note: Only the attachment file name will be displayed on the pdf file.

# APPROVAL CERTIFICATE

The Applications approved will be changed to "Approved" status. Applicants can review and print the certificate of approval

| No | Ref. No.      | Applicant             | Application Date           | Model                 | Status   |          |
|----|---------------|-----------------------|----------------------------|-----------------------|----------|----------|
| 1  | DOE/L/93/2016 | YAMAHA MOTORS SDN BHD | December 14, 2016, 8:23 am | EGO SOLARIZ (LN S125) | Approved | Action 🗸 |
| 2  | DOE/L/94/2016 | YAMAHA MOTORS SDN BHD |                            | Y15ZR                 | Draft    | Action - |

Click the Action button and select Noise or Emission Information. The certificate also will be sent to the secretariat national VTA (RTD) via online in PDF format

#### VEHICLE TYPE APPROVAL CERTIFICATE (EMISSION)

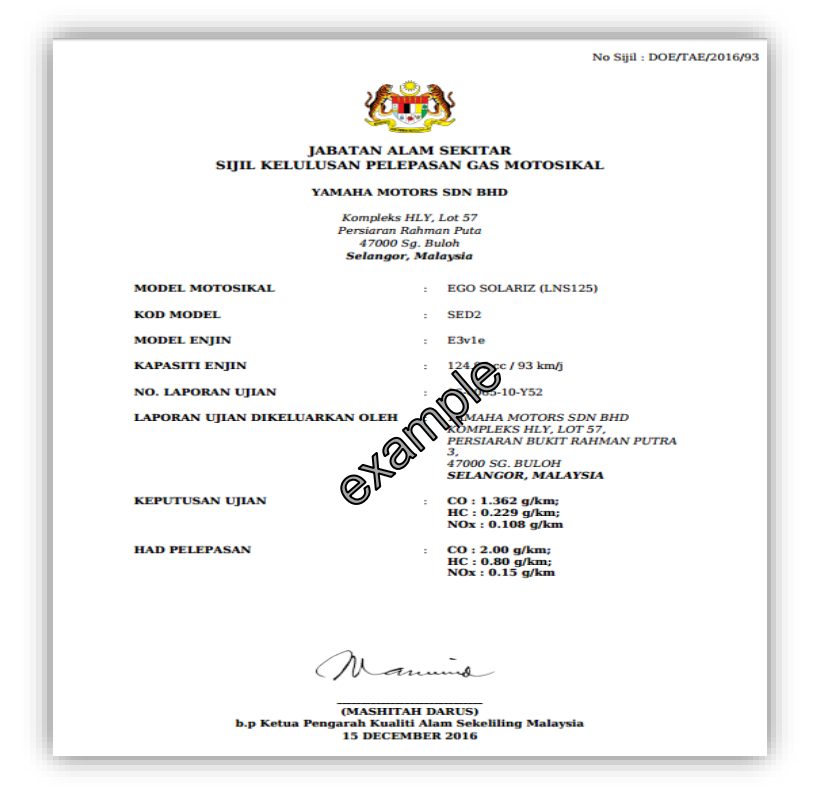

#### VEHICLE TYPE APPROVAL CERTIFICATE (NOISE)

|                                    | No Sijil : DOE/TAS/2016/93                                                                                                    |  |  |  |  |
|------------------------------------|----------------------------------------------------------------------------------------------------|--|--|--|--|
|                                    | <b>(19)</b>                                                                                                    |  |  |  |  |
| JABATA<br>SIJIL KELULUSAN PELEI    | JABATAN ALAM SEKITAR<br>SIJIL KELULUSAN PELEPASAN BUNYI BISING MOTOSIKAL                                                                                                |  |  |  |  |
| YAMAHA                             | MOTORS SDN BHD                                                                                                    |  |  |  |  |
| Kom<br>Persis<br>4<br>Sela         | Kompleks HLY, Lot 57<br>Persiaran Rahman Puta<br>47000 Sg. Buloh<br><b>Selangor, Malaysia</b>                                                                           |  |  |  |  |
| MODEL MOTOSIKAL                    | : EGO SOLARIZ (LNS125)                                                                                                    |  |  |  |  |
| KOD MODEL                          | : SED2                                                                                                    |  |  |  |  |
| MODEL ENJIN                        | : _ E3:1e                                                                                                    |  |  |  |  |
| KAPASITI ENJIN                     | 96 cc / 93 km/j                                                                                                    |  |  |  |  |
| NO. LAPORAN UJIAN                  | 16-0062-01-Y52                                                                                                    |  |  |  |  |
| LAPORAN UJIAN DIKELUARKAN          | <ul> <li>THAI YAMAHA MOTOR CO. LTD<br/>(YTTC)</li> <li>64 MOOI, BANGNA-TRAD,<br/>KM21, TAMBOL SRISA JARRAKE YAI,<br/>BANGSAOTHONG, SAMUTPRAKARN<br/>THAILAND</li> </ul> |  |  |  |  |
| KEPUTUSAN UJIAN                    | : 73.5 d(BA)                                                                                                    |  |  |  |  |
| HAD PELEPASAN                      | : 77 d(BA)                                                                                                    |  |  |  |  |
|                                    |                                                                                                    |  |  |  |  |
|                                    |                                                                                                    |  |  |  |  |
| Au                                 | Warning                                                                                                    |  |  |  |  |
| (MA)<br>b.p Ketua Pengarah<br>15 D | (MASHITAH DARUS)<br>b.p Ketua Pengarah Kualiti Alam Sekeliling Malaysia<br>1.5 DECEMBER 2016                                                                            |  |  |  |  |

# **GASEOUS POLLUTANT & NOISE EMISSION LIMITS**

All motorcycles seeking first registration in Malaysia will have to comply with the requirements of the exhaust and noise emission standard;

#### GASEOUS POLLUTANT EMISSION LIMITS FOR NEW MODEL OF MOTORCYCLE

# (NEW MODEL: ON OR AFTER 1<sup>st</sup> JANUARY 2016) (EXISTING MODEL: ON OR AFTER 1<sup>st</sup> JANUARY 2017)

The emission of Carbon Monoxide (CO), Hydrocarbon (HC) and Nitrogen Oxides (NOx) shall not exceed the following emission limits as measured by:

 A) The European Committee ("EC") 97/24/EC amendments 2002/51/EC Chapter 5 ANNEX II sec. 2.2.1.1.5. of 19 July 2002:

| Category    | Class                 | CO (g/km) | HC (g/km) | NOx (g/km) |
|-------------|-----------------------|-----------|-----------|------------|
| Two Wheel   | <150 cm <sup>3</sup>  | 2.0       | 0.8       | 0.15       |
|             | ≥ 150 cm <sup>3</sup> | 2.0       | 0.3       | 0.15       |
| Three Wheel | All                   | 7.0       | 1.5       | 0.4        |

; or

B) World motorcycle emission test cycle "WMTC" under the European Committee ("EC") 2006/72/EC of 18 August 2006:

| Category  | Class                           | CO (g/km) | HC (g/km) | NOx (g/km) |
|-----------|---------------------------------|-----------|-----------|------------|
| Two Wheel | ( V <sub>max</sub> < 130 km/h ) | 2.62      | 0.75      | 0.17       |
|           | ( V <sub>max</sub> ≥ 130 km/h ) | 2.62      | 0.33      | 0.22       |

The emission of Carbon Monoxide (CO), Hydrocarbon (HC) and Nitrogen Oxides (NOx) shall not exceed the following limits as measured under the Worldwide Harmonized Motorcycle Test Cycle (WMTC) Commission for Europe (EU) 168/2013/EU of 15 January 2013

| Category            | Class                         | CO (g/km) | HC (g/km) | NOx (g/km) |
|---------------------|-------------------------------|-----------|-----------|------------|
| Two or Three Wheels | (V <sub>max</sub> < 130 km/h) | 1.14      | 0.38      | 0.07       |
|                     | (V <sub>max</sub> ≥ 130 km/h) | 1.14      | 0.17      | 0.09       |

#### NOISE EMISSION LIMIT FOR NEW MODEL OF MOTORCYCLE WITH TWO-WHEELED

# (NEW MODEL: ON OR AFTER 1<sup>st</sup> JANUARY 2016) (EXISTING MODEL: ON OR AFTER 1<sup>st</sup> JANUARY 2017)

| Category    | Maximum Sound Level<br>dB (A) |
|-------------|-------------------------------|
| cc ≤ 80     | 75                            |
| 80< cc ≤175 | 77                            |
| cc > 175    | 80                            |

#### UNITED NATION REGULATION NO.41-03

# (ON OR AFTER 1<sup>st</sup> JANUARY 2020)

#### UNITED NATION REGULATION NO.41-04

| Category    | Maximum Sound Level<br>dB (A) |                  |
|-------------|-------------------------------|------------------|
|             | Lurban                        | L <sub>wot</sub> |
| PMR ≤ 25    | 73                            | -                |
| 25< PMR ≤50 | 74                            | 79               |
| PMR > 50    | 77                            | 82               |

Note:

- i. PMR = Power-to-mass ratio index;
- ii. L<sub>wot</sub>= Sound pressure level with a full throttle acceleration test;
- iii. L<sub>urban</sub>=Sound pressure level with a weighted combination of constant speed test and a full throttle acceleration test;

# NOISE EMISSION LIMIT FOR NEW MODEL OF MOTORCYCLE WITH THREE-WHEELED

# (NEW MODEL: ON OR AFTER 1<sup>st</sup> JANUARY 2016) (EXISTING MODEL: ON OR AFTER 1<sup>st</sup> JANUARY 2017)

#### **UNITED NATION REGULATION NO.9-07**

| Engine Capacity                                                      | Maximum Sound Level<br>dB (A) |
|----------------------------------------------------------------------|-------------------------------|
| Motorcycle with three-wheeled and engine capacity > 50cc or > 50km/h | 80                            |

# NOISE EMISSION LIMIT FOR TWO OR THREE WHEELED IN-USE MOTORCYCLE (STATIONARY TEST)

# (ON OR AFTER 1<sup>st</sup> JANUARY 2017)

| ITEM                                                                                                    | Maximum Sound Level<br>dB (A)                                  |
|----------------------------------------------------------------------------------------------------|----------------------------------------------------------------|
| All Motorcycle                                                                                                    | 95                                                             |
| Motorcycle with noise level marking and the<br>sound level (stationary testing) recorded in the<br>type approval is more than 95 dB(A) | Sound value (stationary testing) recorded in the type approval |

Note:

Item number 8.8.2.2 - Consolidated Resolution on the Construction of Vehicles (R.E.3): In view of the tolerances of measuring instruments, the disturbances that may occur at the time of measurement and the scatter of measurements for vehicles of the same type, it will be necessary to allow for a margin of 5 dB(A) in comparison with the corresponding value recorded at the time of the type approval.